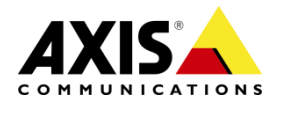

## **AXIS Camera Companion**

## **QNAP** Auto-configuration

AXIS Camera Companion 2.10 can automatically configure your QNAP NAS with user accounts and quotas for your cameras when you create a site.

This document is a quick guide to show how to prepare AXIS Camera Companion 2.10 to automatically configure the QNAP NAS with a shared folder and configure quotas to be used by cameras installed with AXIS Camera Companion.

**Important:** Before you start make sure the NAS has been connected to the network and configured with an administrator password and the hard drives have been initialized. Please refer to the QNAP User documentation to learn how to setup your QNAP NAS for the first time.

**STEP 1.** Run the AXIS Camera Companion client on your Windows PC. Create a "Site" for your camera network. Name the site a name, and set up the password.

| Camera Compa    | nion                        |                   |
|-----------------|-----------------------------|-------------------|
| Site na         | me and pas                  | ssword            |
| Site name:      | Camera site                 |                   |
| Name to descri  | be the site, for example 'h | nome' or 'store'. |
| 🗷 Use site pass | word (Recommended)          |                   |
| Site password:  | ••••                        |                   |
| Confirm         | ard:                        |                   |

If you lose the site password, the cameras must be reset to factory default.

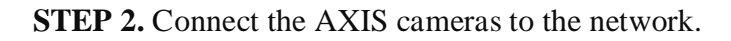

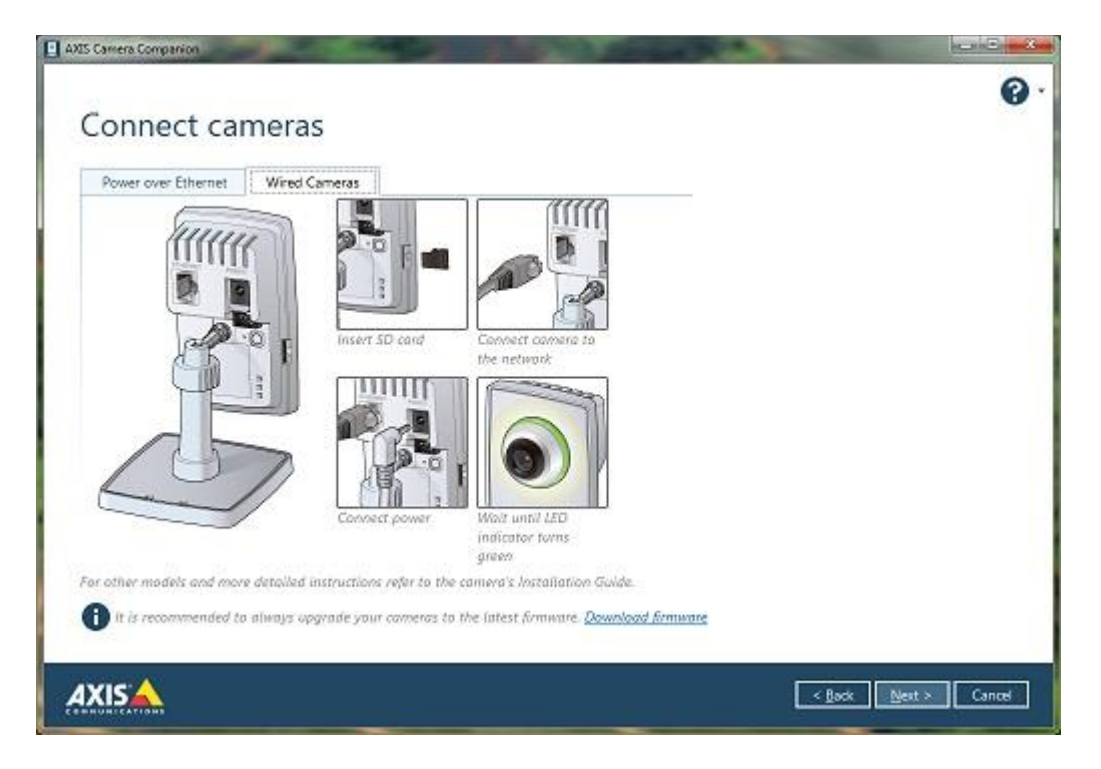

**STEP 3.** Input camera's password & connect to each camera you want to add to your AXIS Camera Companion site.

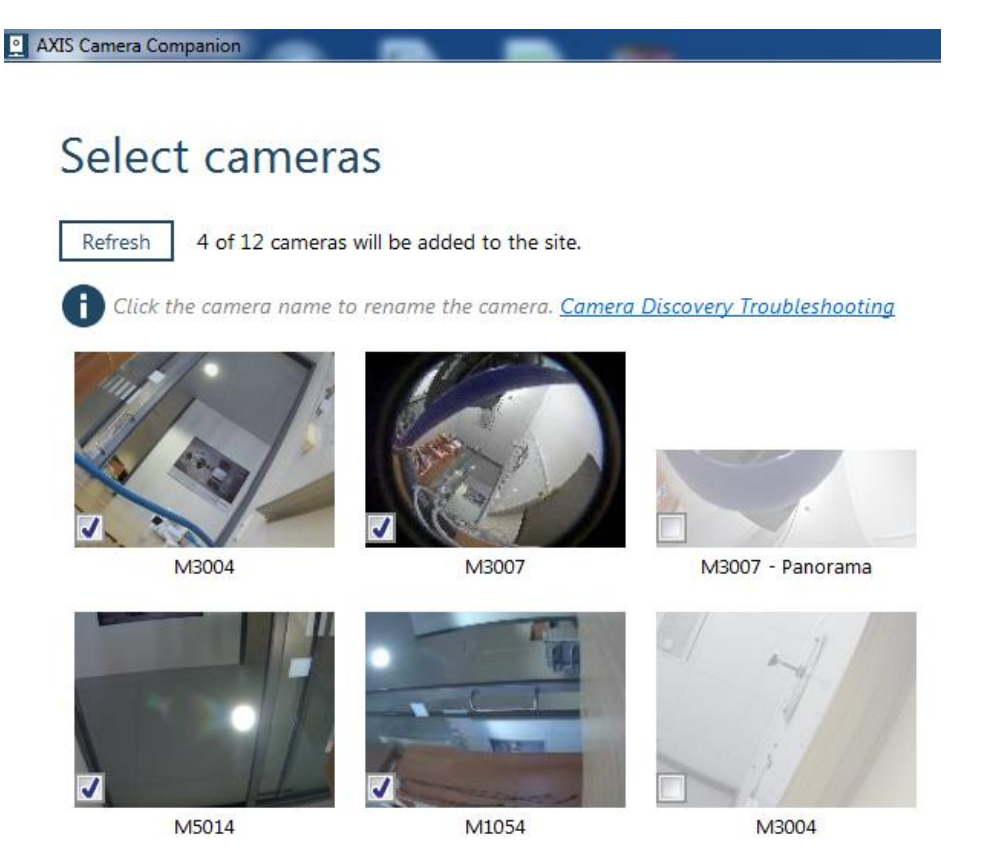

**STEP 4.** Click Connect Network Share to start the Network Share Configuration Wizard. Select your QNAP NAS from the list and click Next.

| Connect Netwo | ork Share                                                          |                                                                                 |             |               |
|---------------|--------------------------------------------------------------------|---------------------------------------------------------------------------------|-------------|---------------|
| Select        | a storage devi                                                     | се                                                                              |             |               |
| Refresh       | ]                                                                  |                                                                                 |             |               |
|               | MBR1000v4 (Gatew<br>Model:<br>Manufacturer:<br>Administrator page: | <b>ray)</b><br>MBR1000v4<br>NETGEAR, Inc.<br><u>http://www.routerlogin.net/</u> |             |               |
|               | NASC9C06D<br>Model:<br>Manufacturer:<br>Administrator page:        | TS-221<br>QNAP Systems, Inc.<br>http://192.168.1.32                             |             |               |
|               |                                                                    |                                                                                 |             |               |
|               |                                                                    |                                                                                 |             |               |
| The stora     | ge device wasn't liste                                             | a <b>→</b>                                                                      |             |               |
| <b>1</b> Make | sure the selected store                                            | age device is configured correctly                                              | Read more   |               |
|               |                                                                    |                                                                                 | Help < Back | Next > Cancel |

**STEP 5.** AXIS Camera Companion will prompt for login credentials of QNAP NAS. (The default ID: admin, Password: admin)

| Connect Network | k Share            |                 |             | $\Leftrightarrow$ |        |
|-----------------|--------------------|-----------------|-------------|-------------------|--------|
| Networ          | k storage user nan | ne and password | ł           |                   |        |
| User name:      | admin              |                 |             |                   |        |
| Password:       | •••••              |                 |             |                   |        |
|                 |                    |                 |             |                   |        |
|                 |                    |                 |             |                   |        |
|                 |                    |                 |             |                   |        |
|                 |                    |                 |             |                   |        |
|                 |                    |                 |             |                   |        |
|                 |                    |                 | Help < Back | Next >            | Cancel |

**STEP 6.** Select a share folder under the selected QNAP NAS (Example: "Recordings") as the recording folder.

All required recording sub-folders for each camera will be automatically created under the selected share folder.

| Connect Network Share                                                                           | $\Leftrightarrow$ |         |  |
|-------------------------------------------------------------------------------------------------|-------------------|---------|--|
| Select a network share                                                                          |                   |         |  |
|                                                                                                 |                   |         |  |
| Refresh                                                                                         |                   |         |  |
| 📇 Multimedia                                                                                    |                   |         |  |
| En Download                                                                                     |                   |         |  |
| Recordings                                                                                      |                   |         |  |
| E Web                                                                                           |                   |         |  |
| 📇 Usb                                                                                           |                   |         |  |
| E Public                                                                                        |                   |         |  |
| homes                                                                                           |                   |         |  |
| home                                                                                            |                   |         |  |
| E Qsync                                                                                         |                   |         |  |
|                                                                                                 |                   |         |  |
|                                                                                                 |                   |         |  |
| Go to the network storage device's <u>configuration web page</u> to add shares or modify access | s permi           | ssions. |  |
|                                                                                                 |                   |         |  |
| Help < Back                                                                                     | lext >            | Cancel  |  |

**STEP 7.** Click Next to set up the Network share for the cameras and review the site setup. Click Finish to complete the site installation.

| AXIS Camera Companion |                                |                                    |                                    |               |
|-----------------------|--------------------------------|------------------------------------|------------------------------------|---------------|
|                       |                                |                                    |                                    | •             |
| Ready to              | install                        |                                    |                                    |               |
| Site name:            | Camera site                    |                                    |                                    |               |
| Password protected:   | Yes                            |                                    |                                    |               |
| Recording method:     | High resolution motion rec     | ording                             |                                    |               |
| Storage estimate:     | 1-2 GB / day. <u>Read more</u> |                                    |                                    |               |
| Name                  | Address                        | Storage                            |                                    |               |
| 00408CE1D46C - C      | Overview 192.168.1.16          | \\192.168.1.32\Recordings          | Recording must be enabled manually |               |
| 00408CC59125          | 192.168.1.31                   | \\192.168.1.32\Recordings          |                                    |               |
| 00408CDC131A          | 192.168.1.23                   | \\192.168.1.32\Recordings          |                                    |               |
| 00408CAC211F          | 192.168.1.15                   | \\192.168.1.32\Recordings          |                                    |               |
| Settings can be       | e changed later on the Confi   | guration page. Click Finish to app | ly these settings                  |               |
| AXIS A                |                                |                                    | < Back                             | Finish Cancel |